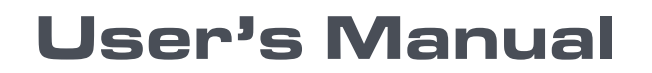

Version 1.01 - January 2011

# XNet<sub>•</sub>Monitor

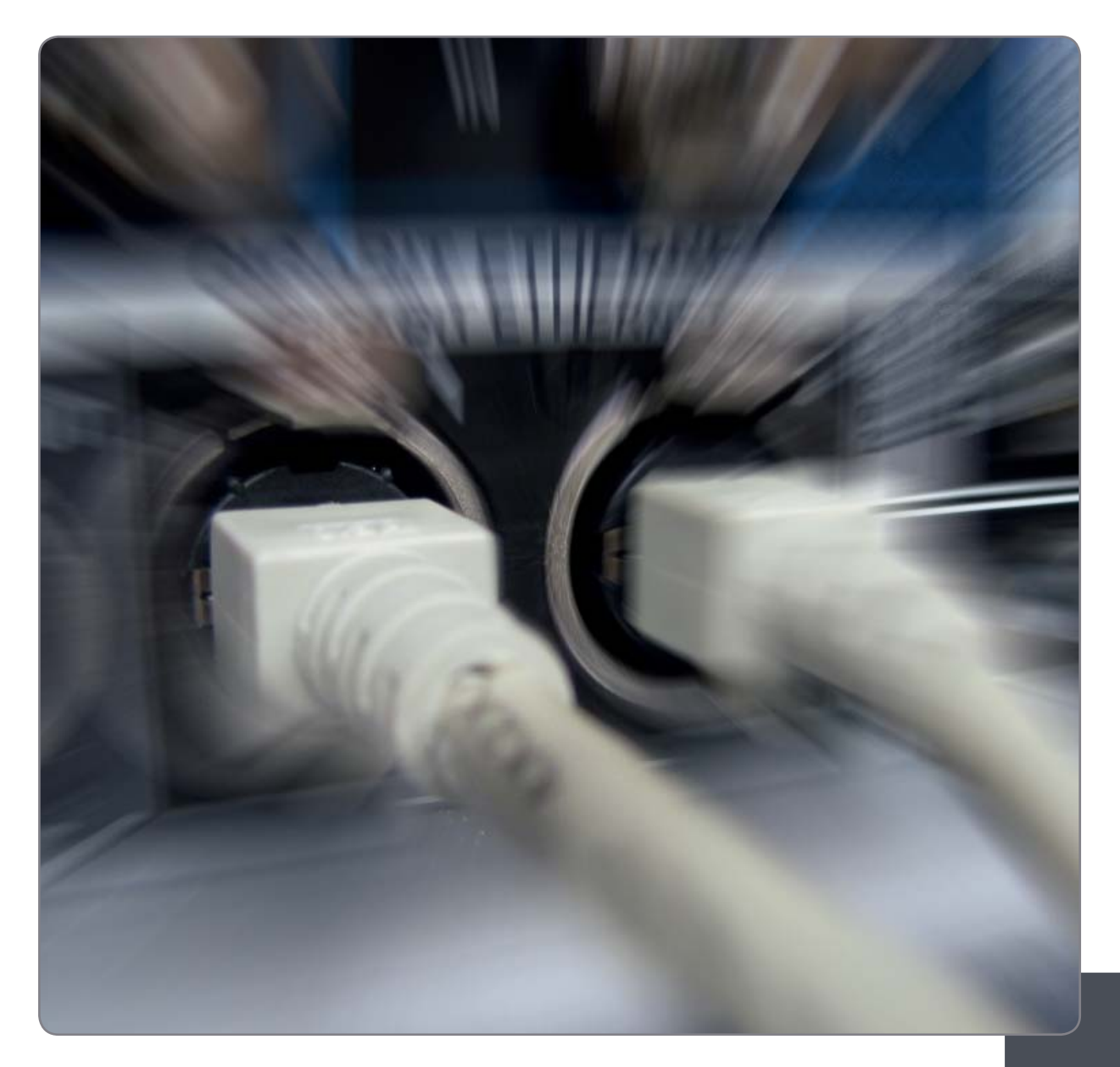

EVS SNMP Monitoring

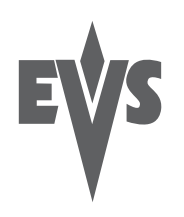

#### COPYRIGHT

EVS Broadcast Equipment - Copyright © 2009-2011. All rights reserved.

#### DISCLAIMER

The information in this manual is furnished for informational use only and subject to change without notice. While every effort has been made to ensure that the information contained in this user manual is accurate, up-to-date and reliable, EVS Broadcast Equipment cannot be held responsible for inaccuracies or errors that may appear in this publication.

#### IMPROVEMENT REQUESTS

Your comments will help us improve the quality of the user documentation. Do not hesitate to send improvement requests, or report any error or inaccuracy on this user manual by e-mail to  $\underline{doc@evs.tv}$ .

#### **REGIONAL CONTACTS**

The address and phone number of the EVS headquarters are usually mentioned in the **Help > About** menu in the user interface.

You will find the full list of addresses and phone numbers of local offices either at the end of this user manual (for manuals on hardware products) or at the following page on the EVS website: <u>http://www.evs.tv/contacts</u>

#### USER MANUALS ON EVS WEBSITE

The latest version of the user manual, if any, and other user manuals on EVS products can be found on the EVS download center, on the following webpage: <a href="http://www.evs.tv/downloadcenter">http://www.evs.tv/downloadcenter</a>

Issue 1.01.C

# Table of Contents

| TABLE OF CONTENTS                  | . 111    |
|------------------------------------|----------|
| WHAT'S NEW?                        | . IV     |
| 1. INTRODUCTION                    | 1        |
| 1.1 PLIRPOSE                       | 1        |
| 1.2 INSTALLATION                   | 1        |
| 1.2.1 Requirement                  | 1        |
| 1.2.2 Recommendation               | 1        |
| 1.2.3 Installation                 | 1        |
| 1.2.4 Upgrade and Downgrade        | Z        |
| 2. CONFIGURATION                   | 3        |
| 2.1 USER INTERFACE                 | 3        |
| 2.2 HOSTS LIST                     | 3        |
| 2.2.1 XNet                         | 4        |
| 2.2.2 Groups                       | 4        |
| 2.2.3 Flusts                       | 4<br>5   |
|                                    | 0        |
| 3. MONITORING                      | 0        |
| 3.1 START MONITORING               | 6        |
| 3.2 CONFIGURATION                  | /        |
| 3.2.1 Application Settings         | /        |
| 3.3 INFORMATION DISPLAY            |          |
| 3.3.1 Summary of Hosts Data        | 10       |
| 3.3.2 Host SNMP Data               | 10       |
| 3.3.3 Server MIB Data              | 13       |
| 3.3.4 SNMP Information Extraction  | 22       |
| 3.4 SNMP ALERT MESSAGES            | 23<br>22 |
| 3.4.1 Alert Messages Management    | 23       |
| 3.4.3 Servers SNMP Configuration   | 25       |
| 3.5 REMOTE PANEL CONTROL           | 26       |
| 3.6 REMOTE DESKTOP CONTROL         | 27       |
| 3.7 HOSTS LISTS MANAGEMENT         | 28       |
| 3.0 NETWURDS DISTRIBUTION          | 28<br>20 |
|                                    |          |
| 4. SERVER UPDATE AND REBOUT        | 30       |
| 4.1 MULTICAM UPDATE                | 30       |
| 4.1.1 How to Install a New Version | 30       |
| 4.1.2 HOW TO REMOVE VERSIONS       | 3]<br>22 |
| 4.Z JENVER REDUUT                  | JZ       |

## What's New?

The changes linked to new features in version 1,01.24 are listed in the table below. Click the section number in the table to jump directly to the corresponding section.

In the user manual, the icon has been added on left margin to highlight information on new and updated features.

| Subject       |                                                                                                    |
|---------------|----------------------------------------------------------------------------------------------------|
| Section 3.3.3 | New settings on the Status tab: Clip Dft Copy<br>Move, GigE Open Conn., Gigabit Connection<br>Status |
| Section 4.1.1 | Check on the number of installed version<br>(max. 5) in case of server upgrade.                      |

# 1. Introduction

### 1.1 PURPOSE

XNet Monitor is a tool aimed at monitoring EVS products. XNet Monitor displays real time information and status about the servers as well as past alert and warning messages.

XNet Monitor uses the SNMP (Simple Network Management Protocol) protocol to request and receive monitoring data from the servers. These internal status data are defined in the MIB (Management Information Base) on each server.

One XNet Monitor application can monitor several servers while one server may also be monitored by several XNet Monitors or similar applications.

XNet Monitor is mainly a monitoring application that cannot act on the monitored servers. The only possible remote actions are Multicam update, server reboot, and remote control.

### 1.2 INSTALLATION

#### 1.2.1 REQUIREMENT

- PC compatible computer
- Supported OS: Windows XP, Windows Vista or Windows 2003 Server
- .Net framework 3.0 or higher installed

#### 1.2.2 RECOMMENDATION

The SNMP information is available through the PC LAN connector of the server. The XNet Monitor running computer should be connected to the same network, and not on any of the Gigabit Ethernet ports of the servers. These ports are dedicated to high flow video data and cannot be used for any other purpose.

#### 1.2.3 INSTALLATION

XNet Monitor is delivered as a single executable file.

To install the program, run this installation file. During the installation, a warning will be displayed if .Net framework is not installed on your computer. In this case, you should manually install this.

If you need to install the .Net framework, double-click the DotNet 3.5 SP1 Install3.bat file, which is delivered with the XNet Monitor executable file.

During XNet Monitor installation, the only required parameter is the installation path for the application. If you want to change the default one, enter the desired path.

Once the application is installed it can be executed immediately.

#### **1.2.4 UPGRADE AND DOWNGRADE**

If an older version of XNet Monitor is already installed on your computer, it will be automatically removed and replaced by the new one when you will install the new version of XNet Monitor.

The XNet Monitor application must only be removed if you need to downgrade the application. Removing the application can be done as usual, through Windows Control Panel and Add or Remove Programs menu.

# 2. Configuration

### 2.1 USER INTERFACE

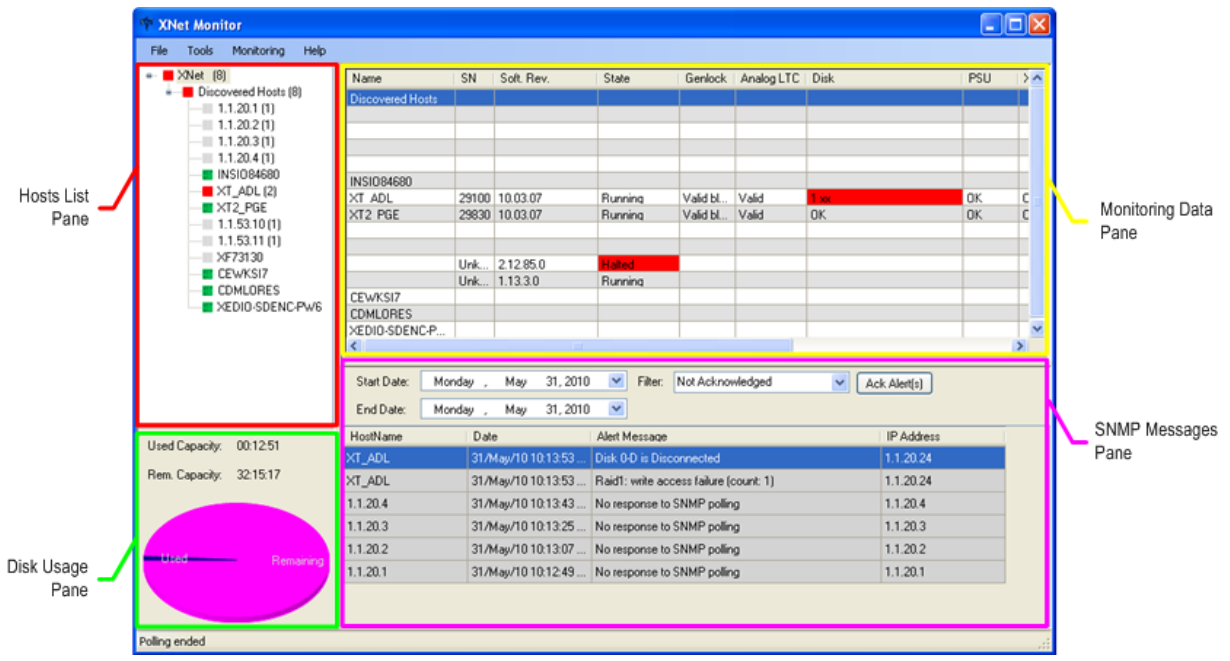

The window is divided in 4 panes:

- The Hosts List pane displays the monitored servers in a user-defined tree architecture.
- The Monitoring Data pane displays the selected server information.
- The Disk Usage pane displays a pie chart with the totalized used and left disk space for the selected server(s).
- The SNMP Messages pane displays the SNMP alert and warning messages for the selected period and enables the user to acknowledge them.

### 2.2 HOSTS LIST

The Hosts List pane displays the monitored servers on the network. They are listed in a tree architecture independent of the network architecture as shown on the following figure.

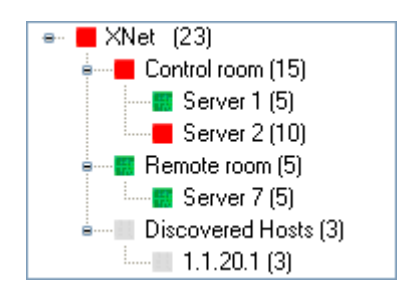

#### 2.2.1 XNET

The higher node is called XNet as it represents the EVS XNet proprietary network. Under this first level node, you must add one or more groups. These groups are only virtual groups used for easy organization and management of multiple servers.

#### 2.2.2 GROUPS

To add a new group, right-click on the XNet node and select **Add group**, the only available command. Enter a representative group name.

As this is only a virtual layout, we recommend that you organize the groups based on physical localization of servers for easier management.

To remove a group, right-click on it and select the Remove command.

#### 2.2.3 Hosts

Once the groups are ready, you can add servers or hosts to them. You can add hosts to XNet Monitor in two ways:

#### How to Add Hosts Manually

To add individual hosts manually, proceed as follows:

- 1. Right-click on a group and select the Add host command
- 2. Enter the host IP address in the Host Definition window.

| 🏘 Host Definition |          |   |
|-------------------|----------|---|
| IP Address:       | 1.1.20.1 |   |
|                   |          | 1 |
|                   |          |   |
|                   |          | ; |

Once the hosts are entered in the list manually, you can organize them in the different groups by drag-and-drop operation.

4

#### HOW TO ADD HOSTS AUTOMATICALLY

1. Open the **Tools** menu and select **Discover**.

| Ihe | Discover | SNMP | Agents | window | opens |  |
|-----|----------|------|--------|--------|-------|--|
|     |          |      |        |        |       |  |

| 🕸 Discover SN   | MP Agents |      |      |       |
|-----------------|-----------|------|------|-------|
| IP Start: 172.1 | 6.0.1     |      |      |       |
| IP Stop: 172.1  | 6.255.255 |      |      |       |
| Ping 172.16.0.  | 4         |      |      | Stop  |
| - Discovery Re  | sults     |      |      |       |
| No IP           | Address   | Name | Туре |       |
|                 |           |      |      |       |
|                 |           |      |      |       |
|                 |           |      |      |       |
|                 |           |      |      | Close |

- 2. In this window, set the start and stop IP addresses between which the program will look for available servers and hosts
- 3. Click on the Start button to start the discovery process.

At the end of this process, the discovered hosts will be listed in a new group called Discovered Hosts.

Once the hosts are entered through the discovery process, you can organize them in the different groups by drag-and-drop operation.

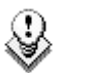

#### Note

As this process is based on timeout for not used addresses, it may take some time to parse a long list.

#### HOW TO REMOVE A HOST

You can only remove a host when the monitoring is not started.

To remove a host, right-click on it and select the Remove command.

#### 2.2.4 SUMMARY INFORMATION

In the Hosts List pane, the bullet color has the following meaning:

- A red bullet means that there is a warning and/or an error on a host.
- A green bullet means that everything is ok for that item.

The number between brackets next to an item indicates the number of pending SNMP alert messages.

# 3. Monitoring

### 3.1 START MONITORING

Once servers and hosts have been added in the groups, the monitoring is started by clicking on the **Start** command in the **Monitoring** menu.

To stop the monitoring once it is running, simply click on the **Stop** command in the same **Monitoring** menu.

The monitoring status is available in the status bar at the bottom of the XNet Monitor window.

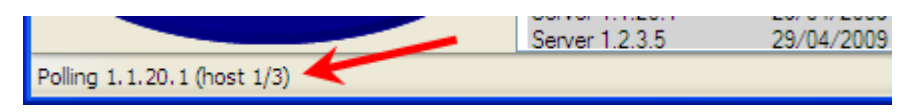

- 'Polling not started' means that the monitoring has not been started yet since the application launch.
- 'Polling' followed by IP address means status data are presently read from the selected host MIB.
- 'Waiting x/y sec' indicates that the monitor is waiting for next polling process. It has already been waiting for x seconds out of a total of y seconds (according to related parameter setting).
- 'Polling ended' means that the monitoring has been stopped by the user. At monitoring restart, hosts will be immediately polled and the waiting period will be reset.

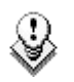

#### Note

At XNet Monitor start-up, the monitoring is always stopped and must be started manually using the **Start** command.

### 3.2 CONFIGURATION

A few parameters can be set to configure display and monitoring according to your needs.

### 3.2.1 APPLICATION SETTINGS

In the **Settings** command in the **Tools** menu, you can set following parameters:

| 🏘 Settings                    |                        |                                                  |
|-------------------------------|------------------------|--------------------------------------------------|
| # Local Clip Threshold:       | 4000                   |                                                  |
| Rem. Cap. Threshold:          | 10                     | z                                                |
| SNMP Polling Period:          | 300                    | Sec                                              |
| SNMP Time Out:                | 3000                   | mSec                                             |
| Enable Gigabit ICMP Polling:  |                        |                                                  |
| ICMP Time Out:                | 500                    | mSec                                             |
| Enable Server Reboot:         |                        |                                                  |
| Enable SNMP Log:              |                        |                                                  |
| Enable Server Explorer:       |                        |                                                  |
| Enable LSM Remote:            |                        |                                                  |
| Server Log Target Directory : | C:\Program Files\EVS & | 3roadcast Equipment'XNet Monitor\Downloaded logs |
| Temp. Unit:                   | Celsius 💌              |                                                  |
|                               |                        |                                                  |
|                               |                        | ок                                               |

| Parameter                 | Description                                                                                                    |  |  |  |
|---------------------------|----------------------------------------------------------------------------------------------------|--|--|--|
| # Local Clip<br>Threshold | When this number of clips is reached on a machine, a message will be displayed to warn the user that a cleaning and purge will soon be necessary on that server.                                                                                        |  |  |  |
| Rem. Cap. Threshold       | Same warning as the previous one but based on the server remaining storage capacity.                                                                                                    |  |  |  |
| SNMP Polling Period       | Wait time between polling. A small period will guarantee<br>fast refreshing of data but will request high data flow on<br>the network while a long period will display less up-to-<br>date data but will reduce the load on the network.                |  |  |  |
| SNMP Time Out             | Delay after which a host will be considered as not<br>responding. An alert message will be displayed in the<br>event log if such an event happens for a monitored host.<br>The automatic discovery process total duration depends<br>on this parameter. |  |  |  |
|                           |                                                                                                    |  |  |  |

| Parameter                      | Description                                                                                                    |
|--------------------------------|----------------------------------------------------------------------------------------------------|
| Enable Gigabit ICMP<br>Polling | Enables the pinging of the Servers GBE ports.                                                                                                    |
| ICMP Time Out                  | Time Out for the pinging of the Servers GBE ports                                                                                                    |
| Enable Server Reboot           | If this option is enabled, XNet Monitor will be able to<br>initiate a reboot of any monitored server through the<br><b>Reboot</b> command in the contextual menu opened by<br>right-clicking on a host in the Hosts List pane. |
| Enable SNMP Log                | If this option is enabled, XNet Monitor will keep a log file with all SNMP messages.                                                                                                    |
| Enable Server Explorer         | Enables the <b>Explore</b> option from the <b>Server Name</b> contextual menu in the Hosts List pane. The <b>Explore</b> option opens a ftp session on the server.                                                             |
| Enable LSM Remote              | Enables the LSM Remote option from the Server Name contextual menu in the Hosts List pane.                                                                                                    |
| Server Log Target<br>Directory | Path to the directory used to store the SNMP log files.                                                                                                    |
| Temp. Unit                     | Unit in which the temperature is expressed.                                                                                                    |

Click on the  $\mathbf{O}\mathbf{K}$  button once the parameters are properly configured for your application.

#### 3.2.2 DATA DISPLAY

When you select XNet or a group in the Hosts List pane, the Monitoring Data pane displays a table with a number of columns. In this table, you will find summary data about the servers available under XNet or under the selected group.

#### CUSTOMIZING THE DATA DISPLAY

You can specify which information should be displayed in the Monitoring Data pane and how it should be displayed in the **Select Columns** window. To access this window, select the **Organize Columns** command from the **Tools** menu

| 🕸 Select Columns                                                                                                    |                                                                                                    |            |
|----------------------------------------------------------------------------------------------------|----------------------------------------------------------------------------------------------------|------------|
| Available columns<br>Clip Edit By Network<br>Codec<br>Comp. Bit Rate<br>Controller<br>Default Gateway<br>Disk 0-A<br>Disk 0-B<br>Disk 0-B<br>Disk 0-D<br>Disk 0-D<br>Disk 0-E<br>Disk 1-A<br>Disk 1-C<br>Disk 1-D<br>Disk 1-E<br>Disk 2-A | Insert<br>Remove<br>Remove<br>SelectedColumns<br>SN<br>Multicam Version<br>State<br>Genlock<br>Analog LTC<br>Disk<br>PSU<br>XNET Status<br>Traffic<br>DB Status<br>Loc. Clips<br>Rem. Capacity | Up<br>Down |
|                                                                                                    |                                                                                                    | ОК         |

The following actions are possible:

- To add a column to the display list, select it in the left **Available columns** list and click on the **Insert** button.
- To remove a column from the table, select it in the right **Selected Columns** list and click on the **Remove** button.
- To change the columns order, select a column name in the right Selected Columns list and move it up or down in the list using the Up and Down buttons respectively.

Click on OK once the columns are organized as desired.

### 3.3 INFORMATION DISPLAY

The Monitoring Data pane displays the following information according to the selected item in the Hosts List pane:

- A summary of underlying hosts if XNet or a group is selected.
- An empty table for the host SNMP parameters and their respective values if the selected host is not a server.
- A specific parameters display table if the selected host is a server.

#### 3.3.1 SUMMARY OF HOSTS DATA

If XNet or a group is selected, the Monitored Data pane displays a summary of underlying hosts parameters as shown on the following figure.

The available columns are selected and organized from the **Organize Columns** option available in the **Tools** menu.

| Name     | SN    | Soft. Rev. | State   | Genlock  | Analog LTC | Disk      | PSU | XNET Status | Traffic | DB Status | Loc. Clips | Rem. Capac 木 |
|----------|-------|------------|---------|----------|------------|-----------|-----|-------------|---------|-----------|------------|--------------|
| T02      |       |            |         |          |            |           |     |             |         |           |            |              |
| ELM SE04 | 28690 | 10.03.13   | Running | Valid bl | Valid      | OK        | OK  | Connected   | Normal  | Ok        | 44         | 51:54:32 [65 |
| ELM MA03 | 20360 | 10.03.13   | Running | Valid bl | Valid      | OK (0 sp) | OK  | Connected   | Normal  | Ok        | 5381       | 100:02:25 [9 |
| ELM MA02 | 19220 | 10.03.13   | Running | Valid bl | Valid      | OK        | OK  | Stand-alone | Normal  | Ok        | 30         | 79:11:56 [99 |
| XS       | 15670 | 10.03.13   | Running | Valid bl | Valid      | OK        | OK  | Connected   | Normal  | Ok        | 13         | 53:16:40 [99 |
| T03      |       |            |         |          |            |           |     |             |         |           |            |              |
| No SDTI  | 15920 | 10.01.67   | Running | Detected | Detected   | OK        | OK  | Stand-alone | Normal  | Ok        | 246        | 20:55:26 [99 |

#### 3.3.2 HOST SNMP DATA

Presently, if a host other than a server is selected, the Monitored Data pane will display 2 tabs.

#### **S**TATUS TAB

In the Status tab, the main parameters are organized in several group boxes as shown on the following figure.

| Туре                 |         | Version       | State         |             | Custom Nan | ne              |                 |           |            |
|----------------------|---------|---------------|---------------|-------------|------------|-----------------|-----------------|-----------|------------|
| ×File                |         | 2.12.89.0     | Halted        |             | Unknown    |                 |                 |           |            |
| XTAccess             |         | 1.13.9.0      | Running       |             | Unknown    |                 |                 |           |            |
| Computer             |         |               | Drives        |             |            |                 |                 |           |            |
| Name:                | XE731   | 30            | Name          | Name        |            | Total Size Free |                 | Free S    | pace       |
| CPU Hender           | 02.02   |               | Restore (R)   | Restore (R) |            |                 | 19.5 GB 14.0 GE |           | 3          |
| CFU Usage.           | 0%0%    |               | ×T7 (F)       | ×T7 (F)     |            |                 |                 | 28.1 GE   | 3          |
| Physical Memory:     | 489 / 9 | 197 MB (49 %) | ×T7 (E)       | ×T7 (E)     |            | 465.8 GB        |                 | 444.4 0   | iΒ         |
| Up Time:             | 21:49:  | 7.04          | System (C)    | System (C)  |            | 19.5 GB         |                 | 6.7 GB    |            |
| Date Time:           | 2010-0  | 6-02 19:49:25 |               |             |            |                 |                 |           |            |
| Interfaces           |         |               |               |             |            |                 |                 |           |            |
| Description Sta      | tus MTU | Speed         | Phys. Address | IP Address  | Net N      | 1ask            | NICIN           |           | NICOUT     |
| Intel(R) 82566DC Dov | vn 1500 | 1000 Mbps     | 01cc04a8ef7   | 0.0.0.0     | 0.0.0.     | 0               | 126             |           |            |
| Intel(R) PRO/100 Up  | 1500    | 1000 Mbps     | 01517766bd2   | 128.1.2.2   | 255.2      | 255.255.255.0   |                 | 2,801,699 |            |
|                      | 4500    | 1000 M        | 01 51 304 004 | 115212      | 255.2      | FF 0.0          | 20,702,00       | c .       | 20,007,200 |

The different group boxes and their parameters are detailed hereafter.

#### **EVS** Products

| Parameter   | Description                                                        |  |  |  |  |
|-------------|--------------------------------------------------------------------|--|--|--|--|
| Туре        | EVS application name.                                              |  |  |  |  |
| Version     | Server software revision.                                          |  |  |  |  |
| State       | Server state: running, in maintenance, faulty, halted,<br>unknown. |  |  |  |  |
| Custom Name | Name given to the product from the MIB.                            |  |  |  |  |

#### Computer

| Parameter       | Description                                         |  |  |  |
|-----------------|-----------------------------------------------------|--|--|--|
| Name            | Name of the computer.                               |  |  |  |
| CPU Usage       | Percentage of use of central processing unit (CPU). |  |  |  |
| Physical Memory | Computer data storage used from the total amount.   |  |  |  |
| Up Time         | Elapsed time since the last boot.                   |  |  |  |
| Date Time       | MTPC date and time.                                 |  |  |  |

#### Drives

This area lists the hard disks drives from the computer.

| Parameter Description |                                               |
|-----------------------|-----------------------------------------------|
| Name                  | Name of the computer.                         |
| Total Size            | Total size (GB) of the drive.                 |
| Free Space            | Free space (GB) still available on the drive. |

#### Interfaces

| Parameter     | Description                                                                                                    |  |
|---------------|----------------------------------------------------------------------------------------------------|--|
| Description   | Generic description of the communication interface.                                                                                                    |  |
| Status        | Up or Down                                                                                                    |  |
| MTU           | Maximum Transmission Unit: size (in bytes) of the largest protocol data unit that the layer can pass onwards.                                                                                                    |  |
| Speed         | Data transfer rate in Megabits per second.                                                                                                    |  |
| Phys. Address | Memory address that is electronically (in the form of<br>binary number) presented on the computer address bus<br>circuitry in order to enable the data bus to access a<br>particular storage cell of main memory. |  |
| IP Address    | Internet Protocol address of the communication interface.                                                                                                    |  |
| Net Mask      | Prefix bit mask expressed in quad-dotted decimal representation. For example, 255.255.255.0 is the subnet mask for the 192.168.1.0/24 prefix.                                                                     |  |
| NIC IN        | Number of octets getting through the network (input)                                                                                                    |  |
| NIC OUT       | Number of octets getting through the network (output)                                                                                                    |  |

#### MIB BROWSER TAB

Refer to section 'Mib Browser Tab' on page 22 for an overview of the MIB Browser tab.

٩

#### 3.3.3 SERVER MIB DATA

If a server is selected, the Monitored Data pane displays its MIB parameters in 5 tabs each displaying a specific table.

#### Note

If Multicam is not active and running on the selected server, most of the parameter fields will be left blank.

#### **STATUS TAB**

In the Status tab, the main parameters are organized in several group boxes as shown on the following figure.

| - General       |              |                | - Audio-Video      |                 |           | Controll | ler \ Protocol- |          |                  |         |              |               |
|-----------------|--------------|----------------|--------------------|-----------------|-----------|----------|-----------------|----------|------------------|---------|--------------|---------------|
| Туре:           | XT[2] 6U     |                | Base Config:       | Spotbox         |           | Port     |                 | Cor      | ntroller\Protoco | d       | Conn         | ection State  |
| Custom Name:    |              |                | Video:             | 2in 4out        |           | RS422    | #1              | IPD      | Р                |         | Define       | ed            |
| Serial Number:  | 29100        |                | Audio:             | 4 tracks        |           | RS422    | #2              | IPD      | P                |         | Conne        | ected         |
| Version:        | 10.04.17     |                | Standard:          | 1080i PAL       |           | Etherne  | t #50106        | Lin≻     | <                |         | Define       | ed            |
| State:          | Running      |                | Codec:             | HD MJPEG Stan   | idard     | Etherne  | t #50107        | Lin≻     | <                |         | Define       | ed            |
| PSU:            | OK           |                | Comp. Bit Rate:    | 100 Mbps        |           |          |                 |          |                  |         |              |               |
| Genlock:        | Valid blac   | kburst         | Network            |                 |           |          |                 |          |                  |         |              |               |
| LTC:            | Valid        |                | SDTI:              | NoRelay1485     |           |          |                 |          |                  |         |              |               |
| Number of Clip: | s: 38        |                | Net Name:          | XT_ADL          |           |          |                 |          |                  |         |              |               |
| Rem. Capacity:  | 28:59:05     | [99%]          | Net Number:        | 1               |           |          |                 |          |                  |         |              |               |
| Clip Capacity:  | PerChan      | nel            | Def\Current Type:  | Master\Master   |           |          |                 |          |                  |         |              |               |
| Loop Recording  | j: On        |                | Clip Edit by netwo | rk: Yes         |           |          |                 |          |                  |         |              |               |
| Up Time:        | 0:13:42.8    | 9              | Nb of Network Cli  | p: 136          |           | Gigabit  | Connections !   | Settings |                  |         |              |               |
| Date Time:      | 2011-01-1    | 9 14:07:19     | DB State:          | Ok              |           |          |                 | LAN      | N PC             | HCTX    | GigE1        | HCTX GigE2    |
| Sync PC to TC:  | Yes          |                | Connection:        | Connected       |           | Status   |                 | Up       |                  | Up      |              | Up            |
| Period:         | 00:15:00     |                | Traffic:           | Normal          |           | IP Addre | ess             | 1.1.     | 20.24            | 1.1.20. | 1            | 1.1.20.2      |
| PC free disk sn | ace: 367 MB  |                | Clip Dft Copy Mov  | e: Sdti         |           | IP Mask  | <               | 255      | .255.0.0         | 255.25  | 5.0.0        | 255.255.0.0   |
|                 | and foot his |                | GigE Open Conn:    | 0/6             | 5         | Def. gat | teway           | 192      | .168.23.1        | 1.1.70. | 11           | 1.1.70.11     |
| Channels        |              |                |                    |                 |           |          |                 |          |                  |         |              |               |
| Name            | Status       | Config         | Rem.Capacity       | LTC             | User TC   |          | 1st Ctrl        |          | 2nd Ctrl         | P       | arallel Ctrl | OSD           |
| CAM A           | Recording    | Recorder (50%) | 14:31:17           | 2011-01-19 14:0 | 2011-01-2 | 20 00:0  | IPDP            |          |                  | Pr      | mary         | NotApplicable |
| CAM B           | Recording    | Recorder (50%) | 14:27:48           | 2011-01-19 14:0 | 2011-01-1 | 19 07:1  | IPDP            |          |                  | Pr      | mary         | NotApplicable |
| PGM 1           | Live         | Player         |                    | 2011-01-19 14:0 | 2011-01-2 | 20 00:0  | IPDP            |          |                  | Pr      | mary         | NotApplicable |
| PGM 2           | Live         | Player         |                    | 2011-01-19 14:0 | 2011-01-1 | 19 07:1  | IPDP            |          |                  | Pr      | mary         | NotApplicable |
| PGM 3           | Live         | Player         |                    | 2011-01-19 14:0 | 2011-01-2 | 20 00:0  | IPDP            |          |                  | Pr      | mary         | NotApplicable |
| PGM 4           | Live         | Player         |                    | 2011-01-19 14:0 | 2011-01-2 | 20 00:0  | IPDP            |          |                  | Pr      | mary         | NotApplicable |

The different group boxes and their parameters are detailed hereafter.

#### General

| Parameter     | Description                             |  |  |
|---------------|-----------------------------------------|--|--|
| Туре          | Server type: XT, XT[2]                  |  |  |
| Custom Name   | Name given to the product from the MIB. |  |  |
| Serial Number | Server unique serial number             |  |  |
| Version       | Server software revision                |  |  |

| Parameter          | Description                                                                                                    |  |  |  |  |
|--------------------|----------------------------------------------------------------------------------------------------|--|--|--|--|
| State              | Server state: running, in maintenance, faulty, halted,<br>unknown.                                                                                                    |  |  |  |  |
| PSU                | State of the power supply unit                                                                                                    |  |  |  |  |
| Genlock            | Presence or absence of Genlock synchronization signal                                                                                                    |  |  |  |  |
| LTC                | Status of LTC (Longitudinal Time Code) analogue signal                                                                                                    |  |  |  |  |
| Number of Clips    | Number of clips stored on the server.                                                                                                    |  |  |  |  |
| Rem. Capacity      | Remaining capacity in hours, and percentage.                                                                                                    |  |  |  |  |
| Clip Capacity      | Clip capacity as defined on the server: Global or Per Channel.                                                                                                    |  |  |  |  |
| Loop Recording     | Loop Recording mode as defined on the server.                                                                                                    |  |  |  |  |
| Up Time            | Elapsed time since the last boot.                                                                                                    |  |  |  |  |
| Date Time          | MTPC date and time.                                                                                                    |  |  |  |  |
| Sync PC to TC      | This function synchronizes the internal TC to the timecode read on the LTC input of the server and clears the TC discontinuities detected on the LTC input of the system. |  |  |  |  |
| Period             | Period at which the Sync PC to TC is applied.                                                                                                    |  |  |  |  |
| PC Free Disk Space | Available space on the MTPC disk.                                                                                                    |  |  |  |  |

#### Audio-Video

| Parameter      | Description                                                  |  |  |  |  |
|----------------|--------------------------------------------------------------|--|--|--|--|
| Base Config    | Base Configuration used to start the server.                 |  |  |  |  |
| Video          | Video channels configuration (number of in and out channels) |  |  |  |  |
| Audio          | Number of audio channels                                     |  |  |  |  |
| Standard       | Video standard used on the server ports                      |  |  |  |  |
| Codec          | Codec used for video digitalization and storage              |  |  |  |  |
| Comp. Bit Rate | Bit rate of compressed video data                            |  |  |  |  |

#### Network

| Parameter            | Description                                                     |  |  |  |
|----------------------|-----------------------------------------------------------------|--|--|--|
| SDTI                 | SDTI (Serial Data Transport Interface) network type             |  |  |  |
| Net Name             | Server name on the SDTI network                                 |  |  |  |
| Net Number           | Server identification number on the SDTI network                |  |  |  |
| Def\Current Type     | Server type on the SDTI network: master, client, server         |  |  |  |
| Clip Edit by Network | A clip is being transferred and edited or not                   |  |  |  |
| Nb of Network Clip   | Number of clips stored on the server                            |  |  |  |
| Network Clip         | Total number of clips stored on the whole network               |  |  |  |
| DB State             | Status of the database                                          |  |  |  |
| Connection           | Status of the network connection                                |  |  |  |
| Traffic              | Network traffic status                                          |  |  |  |
| Clip Dft Copy Move   | Preferred network (SDTI or Gbe) for copy/move actions on clips. |  |  |  |
| GigE Open Conn.      | Number of open GigE connections on a given port                 |  |  |  |

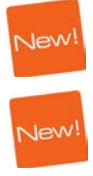

#### Controller \ Protocol

| Parameter           | Description                              |
|---------------------|------------------------------------------|
| Port                | Server control port identification       |
| Controller\Protocol | Controller or protocol used on that port |
| Connection State    | Control port connection status           |

#### Gigabit Connections Settings

| Parameter    | Description                                |
|--------------|--------------------------------------------|
| Status       | Status of the Gigabit connection           |
| IP Address   | IP address of the interface port           |
| IP Mask      | IP mask of the interface port              |
| Def. gateway | Default gateway used by the interface port |

| Parameter     | Description                                                                                                    |  |  |  |
|---------------|----------------------------------------------------------------------------------------------------|--|--|--|
| Name          | Name of the Recorder (CAM) or player (PGM) channel.                                                                       |  |  |  |
| Status        | Status of the channel:                                                                                                    |  |  |  |
|               | CAM: Recording, RecIdle                                                                                                   |  |  |  |
|               | • PGM: Ready, Playing, Live, Idle                                                                                         |  |  |  |
| Config        | Configuration of the channel as Recorder or Player.                                                                       |  |  |  |
| Rem. Capacity | Remaining capacity for each recorder channel.                                                                             |  |  |  |
| LTC           | LTC timecode of the channel.                                                                                              |  |  |  |
| User TC       | User timecode of the channel.                                                                                             |  |  |  |
| 1st Ctrl      | Primary controller defined for the selected channel.<br>Possible values are: EVS Remote, EVS XTNano Remote,<br>AVSP, IPDP |  |  |  |
| 2nd Ctrl      | Secondary controller defined for the channel, if any.                                                                     |  |  |  |
| Parallel Ctrl | Controller used in Parallel Mode.                                                                                         |  |  |  |
| OSD           | OSD controller.                                                                                                    |  |  |  |

#### Channels

#### STORAGE TAB

The Storage tab differs according to the type of disks used: SAS or SCSI.

#### SAS Disks

| Status | Storage  | Hardware  | Codes | Mib Browser |
|--------|----------|-----------|-------|-------------|
| Judius | erenage. | Traidwale | Codes | MID DIOWSE  |

| Rem    | aining    | g Capa | acity: | 279:4 | 3:04 [ | 99%] | 112             | Stora | ge typ | e: | Sa | as  |     |     |    |      | F         | SU | Fans |    |      | Therr | nal |    |
|--------|-----------|--------|--------|-------|--------|------|-----------------|-------|--------|----|----|-----|-----|-----|----|------|-----------|----|------|----|------|-------|-----|----|
| Nom    | inal C    | apacit | y:     | 279:5 | 1:43   |      | <del>(1</del> ) | RAID  | type:  |    | (4 | +1) |     | 15  |    | EXT  | 4         |    |      |    |      |       |     |    |
|        |           |        |        |       |        |      |                 |       |        |    |    |     |     |     |    | EXT  | 3         |    |      |    |      |       |     |    |
| RAID   | -         |        |        |       |        |      |                 |       |        |    |    |     |     |     |    | EXT  | 2         |    |      |    |      |       |     |    |
| 1      | 2         | 3      | 4      | 5     | 6      | 7    | 8               | 9     | 10     | 11 | 12 | 13  | 14  | 15  | 16 | EXT  | 1 0       | К  | οк   |    |      | οк    |     |    |
| R1     | R2        | R3     | R4     |       |        |      |                 |       |        |    |    |     |     |     |    | INT1 | 7         |    | 1    |    | Ĩ    | οк    |     |    |
| Disk s | status    |        |        |       |        |      |                 |       |        |    |    |     |     |     |    | 8.9  |           |    |      |    |      |       |     |    |
|        | 1         | 2      | 3      | 4     | 5      | 6    | 7               | 8     | 9      | 10 | 11 | 12  | 13  | 14  | 15 | 16   | 17        | 18 | 19   | 20 | 21   | 22    | 23  | 24 |
| EXT4   |           |        |        |       |        |      |                 |       |        |    |    |     |     |     |    |      |           |    |      |    |      |       |     |    |
| EXT3   |           |        |        |       |        |      |                 |       |        |    |    |     |     |     |    |      |           |    |      |    |      |       |     |    |
| EXT2   |           |        |        |       |        |      |                 |       |        |    |    |     |     |     |    |      |           |    |      |    |      |       |     |    |
| EXT1   | R2        | R2     | R2     | R2    | R3     | R3   | R3              | R3    | R3     | R4 | R4 | R4  | R4  | R4  | sp | sp   | sp        | sp | sp   | sp | sp   | sp    | sp  | sp |
| INT1   | R1        | R1     | R1     | B1    | R1     | R2   |                 |       |        |    |    |     |     |     |    |      |           |    |      |    |      |       |     |    |
| D. La  |           |        |        |       |        |      |                 |       |        |    |    |     |     |     |    |      |           |    |      |    |      |       |     |    |
| DISK ( | empe<br>1 | 2 2    | 3      | 1     | 5      | 6    | 7               | 8     | q      | 10 | 11 | 12  | 13  | 14  | 15 | 16   | 17        | 18 | 19   | 20 | 21   | 22    | 23  | 24 |
| EXTA   |           | -      |        |       | 5      |      |                 |       | 5      | 10 |    | 12  | 1.5 | 1.4 | 10 |      | <u>ai</u> | 10 | 10   | 20 | - 21 |       | 23  |    |
| EXT3   |           | 5      | 10     |       | -      | S    |                 | -     | -      | -  |    |     | -   | -   | 10 | 2 2  |           | -  | 10   |    | -    | -     | 10  | -  |
| EXT2   | -         | -      | -      | -     | -      | -    | -               | 2     | -      |    | -  | 2   | -   | -   | -  | 2    |           | -  | -    | 2  | -    | -     | -   | -  |
| EXT1   | 21        | 21     | 21     | 20    | 20     | 20   | 20              | 20    | 20     | 19 | 20 | 20  | 20  | 19  | 20 | 20   | 20        | 19 | 20   | 20 | 20   | 20    | 19  | 19 |
| LAT1   | 21        | 21     | 21     | 20    | 20     | 20   | 20              | 20    | 20     | 15 | 20 | 20  | 20  | 1.9 | 20 | 20   | 20        | 10 | 20   | 20 | 20   | 20    | 10  | 13 |

#### SCSI Disks

|                                                         |                                                                                         |                  |                  |                        |     |     | 94)<br>141 |         |     | - 22 |          |     | 62         |            | -    | S.C. |      |         |
|---------------------------------------------------------|-----------------------------------------------------------------------------------------|------------------|------------------|------------------------|-----|-----|------------|---------|-----|------|----------|-----|------------|------------|------|------|------|---------|
| Remainin                                                | g Capa                                                                                  | city:            | 37:47:           | 31 [99                 | 9%] |     | Storag     | ge type | 93  | Par  | rallelSc | si  |            |            |      | PSU  | Fans | Thermal |
| Nominal (                                               | apacity                                                                                 | y: [             | 37:51:           | 07                     |     | Ĩ   | RAID       | type:   |     | (4+  | 1)       |     | -2         |            | INT1 | 7    | 1    | OK      |
| AID                                                     |                                                                                         |                  |                  |                        |     |     |            |         |     |      |          |     |            |            |      |      |      |         |
| 2                                                       | 3                                                                                       |                  |                  |                        |     |     |            |         |     |      |          |     |            |            |      |      |      |         |
|                                                         |                                                                                         |                  |                  |                        |     |     |            |         |     |      |          |     |            |            |      |      |      |         |
|                                                         |                                                                                         |                  |                  |                        |     |     |            |         |     |      |          |     |            |            |      |      |      |         |
| isk status                                              |                                                                                         |                  |                  |                        |     |     |            |         |     |      |          |     |            |            |      |      |      |         |
| isk status<br>0-A                                       | 0-B                                                                                     | 0-C              | 0-D              | 0-E                    | 1-A | 1-B | 1-C        | 1-D     | 1-E | 2-A  | 2-B      | 2-C | 2-D        | 2-E        | l    |      |      |         |
| sk status<br>0-A<br>T1 R1                               | 0-B<br>R1                                                                               | 0-C<br>R1        | 0-D<br>R1        | 0-E<br>R1              | 1.A | 1-8 | 1-C        | 1-D     | 1-E | 2-A  | 2-B      | 2-C | 2-D        | 2-E        | ]    |      |      |         |
| isk status                                              | 0-B                                                                                     | R1               | 0-D<br>R1        | 0-E<br>R1              | 1-A | 1-B | 1-C        | 1-D     | 1-E | 2·A  | 2-8      | 2-C | 2-D        | 2-E        | ]    |      |      |         |
| isk status<br>0.4<br>T1 R1<br>isk tempe                 | 0-B<br>R1                                                                               | 0-C<br>R1        | 0-D<br>R1        | 0-E<br>R1              | 1.4 | 1-8 | 1-C        | 1-D     | 1-E | 2-A  | 2-B      | 2-C | 2-D        | 2-E        |      |      |      |         |
| isk status<br>0.4<br>T1 R1<br>isk tempe<br>0.4<br>T1 38 | 0-B<br>R1<br>81<br>81<br>81<br>81<br>81<br>81<br>81<br>81<br>81<br>81<br>81<br>81<br>81 | 0-C<br>R1<br>0-C | 0-D<br>R1<br>0-D | 0-E<br>R1<br>0-E<br>25 | 1.A | 1-8 | 1-C        | 1-D     | 1-E | 2-A  | 2-B      | 2-C | 2-D<br>2-D | 2-E<br>2-E | ]    |      |      |         |

#### General

| Parameter          | Description                                                                                                    |
|--------------------|----------------------------------------------------------------------------------------------------|
| Remaining Capacity | Remaining capacity of the storage expressed as a video<br>duration (hours, minutes and seconds) as well as a<br>percentage |
| Nominal Capacity   | Total capacity of the storage expressed as a video duration (hours, minutes and seconds)                                   |
| Storage Type       | Type of storage: internal or external                                                                                      |
| RAID Type          | Type of RAID: (4+1) or (5+1)                                                                                               |

#### Arrays

| Parameter | Description                      |
|-----------|----------------------------------|
| PSU       | Power supply unit(s) status      |
| Fans      | Fans status                      |
| Thermal   | Temperature status of the system |

#### Raid

This area gives indication on the number of RAIDs defined in the server and their respective identification (R1,...)

| Parameter | Description                        |
|-----------|------------------------------------|
| Raid ID   | RAID storage system identification |

#### Disk Status

This area gives indication on the localization of each RAID and on the spare disks in the arrays. It also mentions when an error occurred on a disk:

| ſ | -Disk s | tatus- |     |     |     |     |     |     |     |     |     |     |     |     |     |     |
|---|---------|--------|-----|-----|-----|-----|-----|-----|-----|-----|-----|-----|-----|-----|-----|-----|
|   |         | 0-A    | 0-B | 0-C | 0-D | 0-E | 1-A | 1-B | 1-C | 1-D | 1-E | 2-A | 2-B | 2-C | 2-D | 2-E |
|   | INT1    | R1     | R1  | R1  | xx  | R1  |     |     |     |     |     |     |     |     |     |     |

#### Disk Temperature

This area provides the internal temperature of each disk.

#### Disk Details

The **Disk Details** button gives access to the Disk Information window:

| <sup>∎∲s</sup> Disk In | V Disk Information |          |          |                   |            |              |     |  |  |  |  |
|------------------------|--------------------|----------|----------|-------------------|------------|--------------|-----|--|--|--|--|
| ID                     | State              | Cap (Gb) | Temp(C*) | Model             | Rev. Level | SN           | ^   |  |  |  |  |
| 0-A                    | Ok                 | 279      | 35       | FUJITSU MAW3300NC | 0104       | DA00P7A01WN7 |     |  |  |  |  |
| 0-B                    | Ok                 | 279      | 37       | FUJITSU MAW3300NC | 0104       | DA00P7A01WSJ |     |  |  |  |  |
| 0-C                    | Ok                 | 279      | 39       | FUJITSU MAW3300NC | 0104       | DA00P7A01WS6 |     |  |  |  |  |
| 0-D                    | Ok                 | 279      | 37       | FUJITSU MAW3300NC | 0104       | DA00P7A01WRA |     |  |  |  |  |
| 0-E                    | Ok                 | 279      | 32       | FUJITSU MAW3300NC | 0104       | DA00P7A01WS7 |     |  |  |  |  |
| 1-A                    | Ok                 | 279      | 37       | FUJITSU MAW3300NC | 0104       | DA00P7A01WDH | Ξ   |  |  |  |  |
| 1-B                    | Ok                 | 279      | 40       | FUJITSU MAW3300NC | 0104       | DA00P7A01WSA |     |  |  |  |  |
| 1-C                    | Ok                 | 279      | 41       | FUJITSU MAW3300NC | 0104       | DA00P7A01WPA |     |  |  |  |  |
| 1-D                    | Ok                 | 279      | 39       | FUJITSU MAW3300NC | 0104       | DA00P7A01WP5 |     |  |  |  |  |
| 1-E                    | Ok                 | 279      | 33       | FUJITSU MAW3300NC | 0104       | DA00P7A01WTA |     |  |  |  |  |
| 2-A                    | Ok                 | 279      | 37       | FUJITSU MAW3300NC | 0104       | DA00P7A01WSC |     |  |  |  |  |
| 2-B                    | Ok                 | 279      | 40       | FUJITSU MAW3300NC | 0104       | DA00P7A01WT2 |     |  |  |  |  |
| 2-C                    | Ok                 | 279      | 42       | FUJITSU MAW3300NC | 0104       | DA00P7A01WSP | ~   |  |  |  |  |
|                        | 1                  | 1        |          |                   | 1          |              | ose |  |  |  |  |

| Parameter                       | Description                          |
|---------------------------------|--------------------------------------|
| ID                              | Disk Identification                  |
| State                           | Disk Status: OK, not present, spare, |
| Cap (Gb)                        | Disk Capacity in Gbytes              |
| Temp (Unit defined in Settings) | Disk Internal Temperature            |
| Model                           | Disk Manufacturer and model          |
| Rev. Level                      | Disk Revision Level                  |
| SN                              | Disk Serial Number                   |

Information can be copied (with the Ctrl C command) from the window and pasted in a text file.

#### HARDWARE TAB

The Hardware tab lists the available modules and boards installed in the server along with their respective version or revision number and their configuration when relevant.

| Name |               |   | Version                         |  |  |  |  |  |  |
|------|---------------|---|---------------------------------|--|--|--|--|--|--|
| MTPC | Board         |   | Id=0xA4                         |  |  |  |  |  |  |
| нстх | CPU Board     |   | Id=0xA1, Revision=0x43, Jumpers |  |  |  |  |  |  |
| сонх | Base Board #0 | ) | ID=0xC2, IDE=0xd0               |  |  |  |  |  |  |
| сонх | Base Board #* |   | ID=0xC2, IDE=0xd0               |  |  |  |  |  |  |
| CH#0 | (COHX)        |   | HW:0x0a/0x03 Feat:0x00c3        |  |  |  |  |  |  |
| CH#1 | (COHX)        |   | HW:0x0a/0x03 Feat:0x00c3        |  |  |  |  |  |  |
| CH#2 | (COHX)        |   | HW:0x0a/0x03 Feat:0x00c3        |  |  |  |  |  |  |
| CH#3 | (COHX)        |   | HW:0x0a/0x03 Feat:0x00c3        |  |  |  |  |  |  |
| ACOD | EC            |   | Id=0x65, Ide=0x0A, Ide2=0x0B    |  |  |  |  |  |  |
| GBE  |               |   | Rev=HCTX_GBE A4 1               |  |  |  |  |  |  |

#### Modules

| Parameter | Description                                      |
|-----------|--------------------------------------------------|
| Name      | Server module type                               |
| Version   | Server module revision and additional parameters |

#### CODES TAB

The Codes tab lists the options codes activated on the server along with their description.

| Status Storage H | lardware Codes Mib Browser                |  |  |  |  |  |  |  |  |
|------------------|-------------------------------------------|--|--|--|--|--|--|--|--|
| Number           | Description                               |  |  |  |  |  |  |  |  |
| 2                | AUTHORIZE_SD_CONFIGS                      |  |  |  |  |  |  |  |  |
| 3                | AUTHORIZE_HD_CONFIGS                      |  |  |  |  |  |  |  |  |
| 4                | AUTHORIZE_CONFIG_CHANGES                  |  |  |  |  |  |  |  |  |
| 5                | CODEC_DNXHD                               |  |  |  |  |  |  |  |  |
| 6                | CODEC_PRORES                              |  |  |  |  |  |  |  |  |
| 7                | CODEC_LOW_RES                             |  |  |  |  |  |  |  |  |
| 101              | SERVER_SPOTBOX_BASE_OPEN_CONFIG           |  |  |  |  |  |  |  |  |
| 102              | LSM_ALL_OPTIONS                           |  |  |  |  |  |  |  |  |
| 103              | LSM_BASE_OPEN_CONFIG                      |  |  |  |  |  |  |  |  |
| 104              | LSM_BASE_1_PLAY                           |  |  |  |  |  |  |  |  |
| 105              | LSM_BASE_2_PLAY                           |  |  |  |  |  |  |  |  |
| 106              | LSM_BASE_3_PLAY                           |  |  |  |  |  |  |  |  |
| 107              | LSM_BASE_4_PLAY                           |  |  |  |  |  |  |  |  |
| 108              | LSM_BASE_5_PLAY                           |  |  |  |  |  |  |  |  |
| 109              | LSM_BASE_6_PLAY                           |  |  |  |  |  |  |  |  |
| 110              | SUPER_MOTION                              |  |  |  |  |  |  |  |  |
| 111              | MULTICAM_LSM_SERVER_PLST_MGMT_BASIC       |  |  |  |  |  |  |  |  |
| 112              | MULTICAM_LSM_SERVER_PLST_MGMT_ADVANCED    |  |  |  |  |  |  |  |  |
| 113              | MULTICAM_LSM_SPLIT_SCREEN                 |  |  |  |  |  |  |  |  |
| 114              | MULTICAM_LSM_TELESTRATOR                  |  |  |  |  |  |  |  |  |
| 115              | MULTICAM_LSM_TARGET_TRACK                 |  |  |  |  |  |  |  |  |
| 117              | LSM_SERVER_SPOTBOX_SDTI_NETWORK_ADVANCED  |  |  |  |  |  |  |  |  |
| 118              | LSM_SERVER_SPOTBOX_SONY_DD35_PROTOCOLS    |  |  |  |  |  |  |  |  |
| 119              | LSM_SERVER_SPOTBOX_ODETICS_VDCP_PROTOCOLS |  |  |  |  |  |  |  |  |
| 120              | LSM_SERVER_SPOTBOX_AVSP_PROTOCOL_CUT_IPDP |  |  |  |  |  |  |  |  |
| 121              | LSM_SERVER_SPOTBOX_AVSP_IPDP_PROTOCOL_FX  |  |  |  |  |  |  |  |  |
| 122              | LSM_SERVER_SPOTBOX_EDIT_REC_PROTOCOL      |  |  |  |  |  |  |  |  |
|                  | LSM_SERVER_SPOTBOX_LINX_PROTOCOL          |  |  |  |  |  |  |  |  |

#### MIB BROWSER TAB

The MIB Browser tab allows to view the MIB (Management Information Base) and gives a description of the parameters that can be polled.

This is dedicated to maintenance.

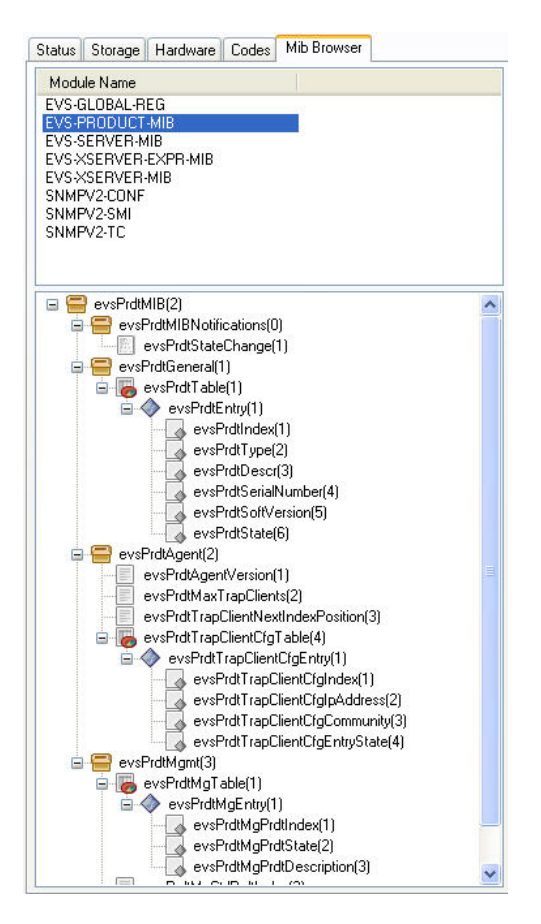

#### 3.3.4 SNMP INFORMATION EXTRACTION

Information relative to a server can be extracted as follows:

- 1. Right-click on the server in the Hosts List pane.
- 2. Select Extract SNMP Information from the contextual menu.

The extraction starts and once it is done, the **SNMP Information Extraction** window displays the html file name and its storing folder and path:

| SNMP in | Iformation extraction                                                                                                    |
|---------|----------------------------------------------------------------------------------------------------|
| ٩       | SNMP information successfully extracted for XT_ADL. Available under C:\Program Files\EVS Broadcast Equipment\XNet Monitor\Downloaded<br>logs\29100-2.html |
|         | ОК                                                                                                    |

### 3.4 SNMP ALERT MESSAGES

#### 3.4.1 ALERT MESSAGES MANAGEMENT

The SNMP Messages pane displays the SNMP alert messages sent by the host or groups of hosts selected in the Hosts List pane. These messages are displayed until they are acknowledged by the user.

| Start Date:<br>End Date: | Monday , April 27,2009<br>Monday , May 04,2009 | Filter: Not Acknowledged     Ack alert(s)          | ]          |
|--------------------------|------------------------------------------------|----------------------------------------------------|------------|
| Host Name                | Date                                           | Alert message                                      | IP Address |
| Server 2                 | 5/4/2009 12:14:12                              | Disk alert: state of disk Disk 0-D is Disconnected | 1.1.20.22  |
| Server 2                 | 5/4/2009 12:14:12                              | Analog LTC NotDetected                             | 1.1.20.22  |
| Server 2                 | 4/29/2009 3:46:50                              | Analog LTC NotDetected                             | 1.1.20.22  |
| Server 2                 | 4/28/2009 11:32:28                             | Status: not running                                | 1.1.20.22  |
| Server 2                 | 4/27/2009 10:36:57                             | Analog LTC NotDetected                             | 1.1.20.22  |

#### ALERT MESSAGES DISPLAY

Use the calendar of the **Start Date** and **End Date** drop-down fields to restrict the displayed alerts list to the selected.

Use the Filter drop-down menu to select the alerts to be displayed:

- All: All alerts that occurred during the selected period are displayed.
- Acknowledged: Only alerts that have already been acknowledged are displayed.
- Not Acknowledged: Only alerts that do not have been acknowledged yet are displayed.

#### ALERT MESSAGES ACKNOWLEDGEMENT

The alert acknowledgment function helps you to easily remove alert messages from the displayed list once they have been visualized and/or taken care of.

Use the Ack Alert(s) button to acknowledge the selected alerts. These alerts are kept in the log file but are not displayed anymore (depending on the display filter configuration).

#### 3.4.2 SERVER LOGS EXTRACTION

To remotely recover the SNMP logs stored on a server, right-click on it in the Hosts List pane and select **Extract logs** in the contextual menu.

The following warning message window is displayed to warn you that the extraction process may interfere with the video diffusion from that server. Launch the extraction process again later if you cannot accept any diffusion trouble at this time.

| Logs ext | traction                                                                                                  |
|----------|----------------------------------------------------------------------------------------------------|
| ⚠        | The log extraction process may affect the diffusion on server Server 2. Are you sure you want to proceed? |
|          | Yes No                                                                                                    |

The next window displays progress bars of the extraction and the current directory and file being downloaded.

| 🍄 Logs Extraction from Server 2 |        |
|---------------------------------|--------|
| Directory /C/LSMCE/DATA/LOG/    |        |
|                                 |        |
| Downloading hardware.log        |        |
| ν <u>–</u>                      | Cancel |

Once the logs extraction is done, a window briefly appears about the log files compression then the Logs Extraction window displays the zip file name and its storing folder and path.

| Logs Ex  | traction 🔀                                                                                                    |
|----------|----------------------------------------------------------------------------------------------------|
| <b>(</b> | Logs files successfully extracted for Server 2. Available under C:\Program Files\EVS Broadcast Equipment\XNet Monitor\Downloaded logs\29100.zip |
|          | ОК                                                                                                    |

The different logged information (configuration, alerts...) is stored in different folders and files and packed together in a zip file. Next to the zip files is a text file (LogExtracion\_servername.log) for each server that logs the extractions dates, operations, results and resulting zip file.

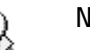

#### Note

At log extraction, the log file on the remote server is closed and transferred. After this operation, a new log file is created on the remote server to log the events that happen from now on.

#### 3.4.3 SERVERS SNMP CONFIGURATION

In the **Tools** menu, the **Trap Configuration** command opens the **Trap Configuration** window as shown below.

In this window, a table is displayed with all servers and for each of these, a list of all IP addresses to which they send their SNMP trap messages. So, it is easy to see which monitoring computer will receive any trap message.

| 🏘 Trap Configuration                   |         |             |             |             |             |             |             |             |             |             |              | X |
|----------------------------------------|---------|-------------|-------------|-------------|-------------|-------------|-------------|-------------|-------------|-------------|--------------|---|
| <ul> <li>Trap Configuration</li> </ul> |         |             |             |             |             |             |             |             |             |             |              |   |
| Host Name                              | LocallP | IPAddress 1 | IPAddress 2 | IPAddress 3 | IPAddress 4 | IPAddress 5 | IPAddress 6 | IPAddress 7 | IPAddress 8 | IPAddress 9 | IPAddress 10 | ^ |
| Server03                               | OK      | 10.11.11.1  | 10.36.0.18  | 10.11.11.80 | 172.16.15   | 10.36.0.14  | 10.33.0.1   | 10.36.0.21  | 10.31.0.27  | 10.31.0.28  | 10.11.11.198 |   |
| Master02                               | 0K      | 10.11.11.1  | 10.36.0.18  | 10.11.11.80 | 172.16.15   | 10.36.0.14  | 10.33.0.1   | 10.36.0.21  | 10.31.0.27  | 10.31.0.28  | 10.11.11.198 |   |
| Master01                               | 0K      | 10.11.11.1  | 10.36.0.18  | 10.11.11.80 | 172.16.15   | 10.36.0.14  | 10.33.0.1   | 10.36.0.21  | 10.31.0.27  | 10.31.0.28  | 10.11.11.198 |   |
| Nano T01                               | 0K      | 10.36.0.14  | 10.11.11.1  | 172.16.15   | 10.36.0.18  | 10.11.11.1  | 10.36.0.21  | 10.11.11.1  | 10.33.0.1   | 10.11.11.80 | 10.31.0.28   |   |
| ELM SE04                               | 0K      | 10.11.11.41 | 10.36.0.18  | 10.11.11.1  | 172.16.15   | 10.36.0.14  | 10.33.0.1   | 10.36.0.21  | 10.31.0.27  | 10.31.0.28  | 10.11.11.149 |   |
| ELM MA03                               | 0K      | 10.11.11.41 | 10.36.0.18  | 10.11.11.1  | 172.16.15   | 10.36.0.14  | 10.33.0.1   | 10.36.0.21  | 10.31.0.27  | 10.31.0.28  | 10.11.11.149 |   |
| ELM MA02                               | 0K      | 10.11.11.41 | 10.36.0.18  | 10.11.11.1  | 172.16.15   | 10.36.0.14  | 10.33.0.1   | 10.36.0.21  | 10.31.0.27  | 10.31.0.28  | 10.11.11.149 |   |
| ×s                                     | 0K      | 10.11.11.41 | 10.36.0.18  | 10.11.11.1  | 172.16.15   | 10.36.0.14  | 10.33.0.1   | 10.36.0.21  | 10.31.0.28  | 10.11.11.1  | 10.11.11.154 |   |
| Master02                               | NoFreeE | 10.36.0.17  | 10.11.11.1  | 10.36.0.21  | 10.36.0.18  | 10.11.11.1  | 10.36.0.14  | 10.11.11.1  | 172.16.15   | 10.11.11.1  | 10.11.11.198 |   |
| Server01                               | NoFreeE | 10.36.0.17  | 10.11.11.1  | 10.36.0.21  | 10.36.0.18  | 10.11.11.1  | 10.36.0.14  | 10.11.11.1  | 172.16.15   | 10.11.11.1  | 10.11.11.198 |   |
| master                                 | 0K      | 10.11.11.41 | 10.36.0.18  | 10.11.11.1  | 172.16.15   | 10.36.0.14  | 10.33.0.1   | 10.36.0.21  | 10.31.0.27  | 10.31.0.28  | 10.11.11.149 |   |
| @SERV01                                | 0K      | 10.11.11.41 | 10.36.0.18  | 10.11.11.1  | 172.16.15   | 10.36.0.14  | 10.33.0.1   | 10.36.0.21  | 10.31.0.27  | 10.31.0.28  | 10.11.11.149 |   |
| server03                               | 0K      | 10.11.11.41 | 10.36.0.18  | 10.11.11.1  | 172.16.15   | 10.36.0.14  | 10.33.0.1   | 10.36.0.21  | 10.31.0.27  | 10.31.0.28  | 10.11.11.149 |   |
| Master4                                | 0K      | 10.11.11.41 | 10.36.0.18  | 10.11.11.1  | 172.16.15   | 10.36.0.14  | 10.33.0.1   | 10.36.0.21  | 10.31.0.27  | 10.31.0.28  | 10.11.11.149 | ~ |
| <                                      |         |             |             |             | III         |             |             |             |             |             | >            |   |
| IP Address: 10.11.11.149               | *       | Remove      |             |             |             |             |             |             |             |             |              |   |
|                                        |         |             | 5           |             |             |             |             |             |             |             |              |   |
|                                        |         | Add Local   | IP          |             |             |             |             |             |             |             |              |   |
| Idle                                   |         |             |             |             |             |             |             |             |             |             |              |   |
|                                        |         |             |             | _           |             |             |             |             |             |             |              |   |
|                                        |         |             |             |             |             |             |             |             |             |             | Close        |   |

The Remove button allows removing the selected IP Address.

The Add Local IP button allows adding the current XNet Monitor IP Address on the monitored server.

The status line and progress bar at the bottom of the window display the currently executed command and its progress status.

### 3.5 REMOTE PANEL CONTROL

### <u>í</u>

#### Important

This function must only be used for training purposes. It is not intended to be used for operations.

It is possible to take the control of an LSM remote device connected to a server. When you right-click on a server name, the LSM Remote...command first opens the following window, allowing you to select the port number linked to the physical remote device:

| 🕸 XT_ADL: LSM Remote Port Selection 🛛 🔲 🔲 |                                               |  |  |  |  |  |
|-------------------------------------------|-----------------------------------------------|--|--|--|--|--|
| Another ins                               | tance of LSM remote is already using Remote 1 |  |  |  |  |  |
| Available Ports: Remote 1                 |                                               |  |  |  |  |  |
|                                           | OK Refresh Cancel                             |  |  |  |  |  |

Pressing OK opens an interactive window representing the LSM remote panel and from which you can use the different commands, such as on the physical remote itself.

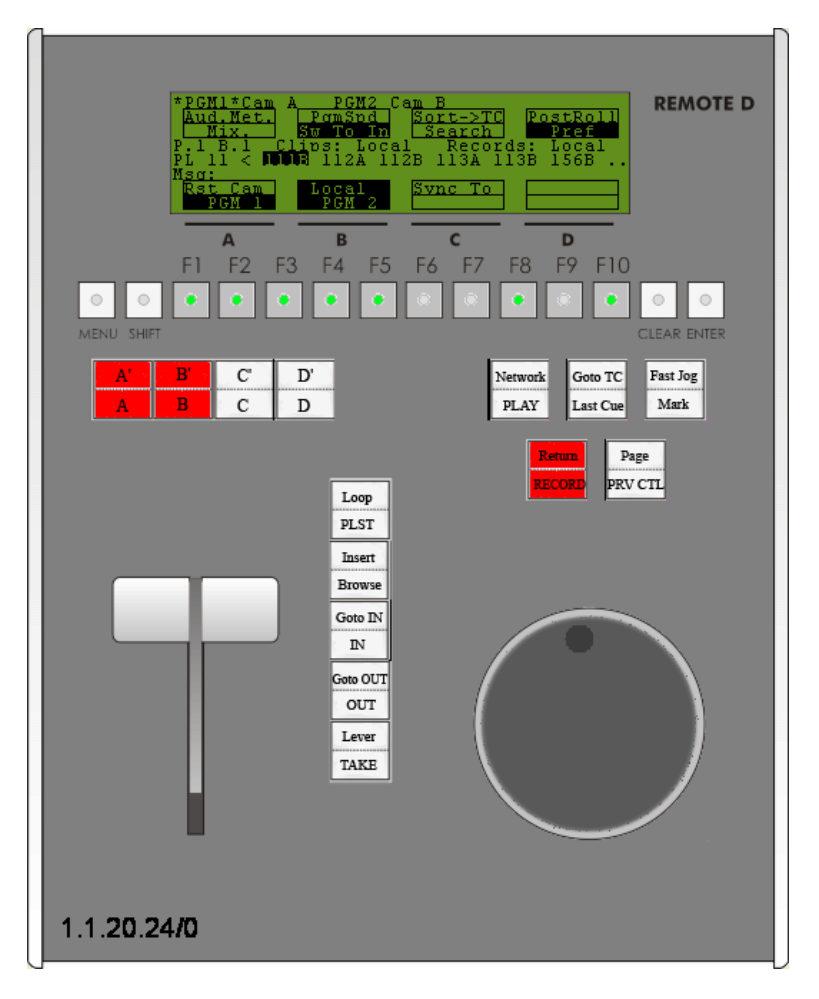

You can close this window by pressing Escape.

### 3.6 REMOTE DESKTOP CONTROL

It is possible to remotely access a server desktop. When you right-click on a server name, the **Remote Desktop**...command first opens the following window, warning you that you are going to take control of the server:

| 1.1.20. | 23                                                                                                    |
|---------|----------------------------------------------------------------------------------------------------|
| ⚠       | This operation will allow you to take control of the server and potentially affect the recording/playout. Are you sure? |
|         | OK Cancel                                                                                                    |

Pressing **OK** opens the server screen:

| C:\      | [Linx(      | Console] Pi | ress ALT                | -C for C1      | RL-C and C | CTRL-TAB fo  | r ALT-TAI | В        |               |          | - 🗆 🗙    |
|----------|-------------|-------------|-------------------------|----------------|------------|--------------|-----------|----------|---------------|----------|----------|
| CL       | IP:02       | XT2_PGE     | (Loc)                   | REC:02         | XT2_PGE    | (Loc) TO     | .0063     | CLP:15:3 | 5:05 R        | EM:28h54 | m35.Za   |
| F1       | NHME        | FZ:CLIP     | F3:CHI                  | L F4:P         | REF F5:01  | LEW F6:RWI   | L F7:RW   | Z F8:SRC | H FA:C        | UNNCI FI | 0:PLS1   |
| A 8      | »111H       |             | <mark>«</mark>          | 1118 -         |            | 1110         |           |          | 1110 -        |          | <b>A</b> |
| A.,      | 1128        |             |                         | 112B -         |            | 112C         |           |          | lore C        | lips     | <b>▲</b> |
| В        | 113A        |             |                         | 113B -         |            | 113C         |           |          | 113D -        |          |          |
| A        | 114A        |             |                         | 114B -         |            | 114C         |           |          | 114D -        |          |          |
| N        | 115A        |             |                         | 115B -         |            | 115C         |           |          | 115D -        |          |          |
| К        | 116A        |             |                         | 116B -         |            | 116C         |           |          | 116D -        |          |          |
|          | 117A        |             |                         | 117B -         |            | 117C         |           |          | 117D -        |          |          |
| 1        | 118A        |             |                         | 118B -         |            | 118C         |           |          | 118D -        |          |          |
|          | <u>119A</u> |             |                         | <u> 1198 –</u> |            | <u> 119C</u> |           |          | 119D —        |          |          |
|          | 110A‡       | •c 1_PGE_(  | 0414a                   | 110B c         | 1_PGE_041  | 14a 110C     | _PL_BP_(  | 003      | <u>More C</u> | lips     |          |
| H.       | 121A        |             |                         | 121B -         |            | 121C         |           | :        | 121D -        |          | 🕨        |
|          | 122A        |             |                         | 122B -         |            | 122C         |           | :        | 122D –        |          |          |
| B        | 123A        |             |                         | 123B -         |            | 123C         |           | :        | 123D -        |          |          |
| A        | 124A        |             |                         | 124B -         |            | 124C         |           | :        | 124D –        |          |          |
| N        | 125A        |             |                         | 125B -         |            | 1250         |           | :        | 125D -        |          |          |
| K        | 126A        |             |                         | 126B -         |            | 126C         |           | :        | 126D -        |          |          |
|          | 127A        |             |                         | 127B -         |            | 1270         |           | :        | 127D -        |          |          |
| 2        | 128A        |             |                         | 128B -         |            | 128C         |           | :        | 128D -        |          |          |
| <b>T</b> | 129A        |             |                         | 129B -         |            | 1290         |           | :        | 129D -        |          | 🔻        |
| <b>T</b> | 120A        |             |                         | 120B -         |            | 120C         |           | :        | 120D -        |          | 🔻        |
| NA       | ME ···      |             | <ul> <li>MOI</li> </ul> | DE CAM         | ALT+P:)    | ALT+R:       | RECUE     | ALT+T:SE | TC A          | LT+Z:>AR | CHIUE    |
| CL       | I PBOAI     | RD/         |                         |                | CTL+X:C    | CUT CTL+(    | C:COPY    | CTL+U:P  | ASTE          | CTL+DEL: | DELETE   |
| PA       | GE>1<       | 2 3 4       | 5 6                     | 7 8            | 90         | BANK >1<     | 2 3 4     | 456      | 7 8           | 9 PL     | -        |

From this screen, you are able to navigate through Multicam and EVS screens exactly as you accessed them from a keyboard.

### 3.7 HOSTS LISTS MANAGEMENT

From the **File** menu, commands make it possible to manage the hosts and servers list available in the Hosts List pane. This list is saved as an xml file for future use and/or for transfer to another monitoring computer. This allows easy sharing and management synchronization of servers and hosts tree organization.

The following commands are available in the File menu.

| Parameter                                             | Description                                                     |
|-------------------------------------------------------|-----------------------------------------------------------------|
| New To create a new virtual architecture from scratch |                                                                 |
| Open To open an existing architecture saved as an xm  |                                                                 |
| Save To save the currently open architecture xml file |                                                                 |
| Save As                                               | To save the currently open architecture xml file as a new file. |
| Exit                                                  | To close and exit XNet Monitor program.                         |

### 3.8 **KEYWORDS DISTRIBUTION**

To upload a keyword file on one or several servers, proceed as follows:

1. In the Tools menu, select Server > Keyword Files. The Keywords window appears.

| <sup>∎ýs</sup> Keywords              |               | - 🗆 🛛 |
|--------------------------------------|---------------|-------|
| XNet Discovered Hosts XT_ADL XT2_PGE | Keyword file: |       |
|                                      | Upload Cancel | Close |

- 2. Select the server(s) to receive the keyword file in the left pane of the Keywords window.
- 3. In the Keyword File field, browse your computer to select the keyword file to upload.

28

4. Click on the **Upload** button to start the keyword file copy on all selected servers.

### 3.9 DISK USAGE

The Disk Usage pane displays a summary of the total used and remaining disk space. This total is computed for all disks available on the server or group of servers selected in the Hosts List pane.

A color pie chart helps you to immediately visualize the disk usage of your system. More precise figures are given over that pie chart, expressed as a used and remaining video time in hours, minutes and seconds.

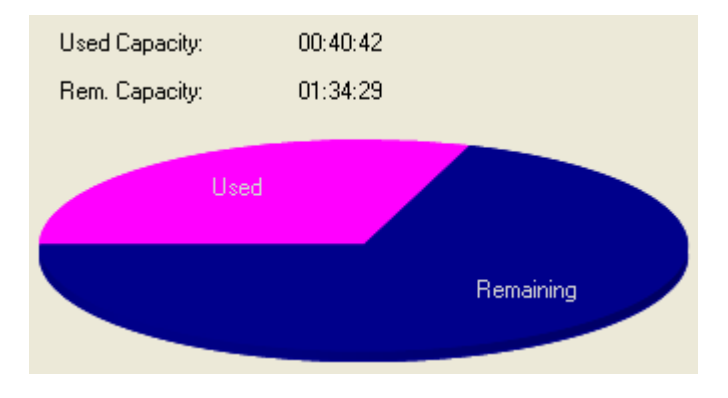

# 4. Server Update and Reboot

XNet Monitor is a monitoring tool. Nevertheless it is able to remotely perform two actions on any server if configured accordingly:

- Update the Multicam version on a server
- Reboot a server if necessary

### 4.1 MULTICAM UPDATE

#### 4.1.1 How to Install a New Version

To remotely update Multicam on one or several servers, proceed as follows:

1. In the Tools menu, select Server > Install Versions. The Installation window appears:

| 🕸 Installation      |                |          |
|---------------------|----------------|----------|
| <ul> <li></li></ul> | Version:       |          |
|                     | Install Cancel | Close .: |

2. Select the server(s) to update in the left pane of the Installation window.

As a reminder, the currently installed Multicam version is displayed next to each server.

- 3. In the Version field, browse your computer to select the new Multicam installation zip file
- 4. Click on the **Install** button to start the installation process on all selected servers.

30

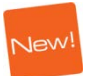

5. Before the server upgrade starts, the installer checks the number of Multicam versions installed on each server. If more than 5 versions are installed, the following error message appears:

| XT_ADL                                                                                                    |
|----------------------------------------------------------------------------------------------------|
| The maximum number of installable versions has been reached (max 5). Remove one or more versions on the server. |
| OK Cancel                                                                                                    |

a. Click OK.

The Remove Installed Versions window appears.

b. Remove the requested versions as described in the section 4.1.2 'How to Remove Versions', on page 31.

The upgrade process is then launched. When the servers are upgraded, they are restarted, but you still need to launch the requested application.

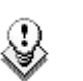

#### Note

The Multicam installation zip file can be generated from the makezip.bat file or from the XNet Install Zip.bat file available with all Multicam installation packages.

#### 4.1.2 How to Remove Versions

To remove previously installed Multicam versions, proceed as follows:

 In the Tools menu, select Server > Remove Installed Versions. The Remove Installed Versions window appears.

| Server Version1 Version2 Version3 Version4 Version5 Version6 Version7 Version8 Version9 |           |
|-----------------------------------------------------------------------------------------|-----------|
|                                                                                         | Version10 |
| 1.1.20.24 100173 100221 100175 100307                                                   |           |
| 1.1.20.23 100160 100221 100175 100307                                                   |           |

- Select the version(s) you want to remove.
   The selected versions are highlighted in black
- 3. Click the Remove Selected Versions button.
- 4. Click Close.

### 4.2 SERVER REBOOT

To remotely reboot a server, right-click on it in the Hosts List pane and select **Reboot** in the contextual menu.

The **Server Reboot** message window is displayed. You must confirm the reboot process to start it on the remote host.

#### Note

٩

This command will be available only if the corresponding parameter is enabled in the **Settings** window.

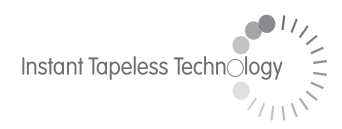

#### **EVS Broadcast Equipment** Liège Science Park 16, rue Bois St Jean B-4102 Ougrée Belgium

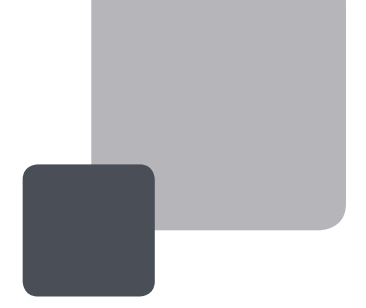

Corporate Headquarters +32 4 361 7000 North & Latin America Headquarters +1 973 575 7811 Asia & Pacific Headquarters +852 2914 2501

Other regional offices available on www.evs.tv/contact

To learn more about EVS go to **www.evs.tv**